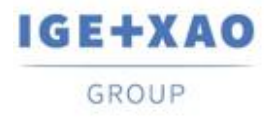

France Belgium Brasil Bulgaria България Canada China 中国 Danmark Deutschland España Greece Ελλάδα India भारत Italia Madagascar Morocco Uctore Nederland Polska Russia Россия Switzerland Tunisla Color Türkiye United Kingdom USA

### Nouveautés

### SEE Electrical Expert V4R3 Service Pack 3

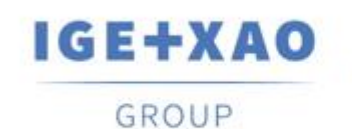

Shaping the Future of the Electrical PLM, CAD and Simulation

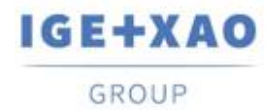

### Sommaire

| Nouvea | utés                                                                     | 1 |
|--------|--------------------------------------------------------------------------|---|
| I. Nou | velles fonctionnalités                                                   | 3 |
| I.A.   | Possibilité de définir les attributs et les textes comme traduisibles    | 3 |
| I.B.   | Possibilité de trier les câbles par étiquette dans EDE                   | 5 |
| I.C.   | Nouvelle boîte de dialogue dans l'Assistant de configuration d'E/S d'API | 6 |
| II     | Améliorations apportées aux traitements et fonctionnalités existants     | 7 |
| II.A.  | Méthode Importation de fichiers DXF/DWG                                  | 7 |
| II.B.  | Editeur de symboles                                                      | 7 |
| II.C.  | Assistant de configuration d'E/S d'API                                   | 8 |
| II.D.  | API                                                                      | 8 |
|        |                                                                          |   |

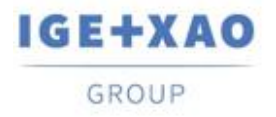

### I. Nouvelles fonctionnalités

### I.A. Possibilité de définir les attributs et les textes comme traduisibles

L'option "Traduisible" a été ajoutée dans:

• les dialogues particuliers pour changer les propriétés de:

| Ee Attribut                                                                                                    |                                                                                                |       |                          |            |             | —       |         | ×      |
|----------------------------------------------------------------------------------------------------|------------------------------------------------------------------------------------------------|-------|--------------------------|------------|-------------|---------|---------|--------|
| Base                                                                                                    |                                                                                                |       |                          |            |             |         |         |        |
| Nom                                                                                                    | Range for thermal phase curr                                                                   | ent 👻 | <b>V</b> isible à l'écra | an 👿 Visib | le à l'impr | ression | 🔲 Tradu | isible |
| Contenu                                                                                                    | 4-6,3                                                                                          |       | Couche                   | (A)        |             |         |         | •      |
| Police<br>@Microsoft \                                                                                                    | /aHei UI Light                                                                                 |       |                          | BB         | <u>U</u> (  | ΞΤ      | ]       |        |
| @MingLiU_H<br>@MingLiU-E:<br>@MS Gothic<br>@MS PGothi<br>@MS UI Gotl<br>@NSimSun<br>@PMingLiU-<br>@SimSun<br>@SimSun-Ex:<br>@Yu Gothic<br>@Yu Gothic I<br>@Yu Gothic I<br>@Yu Gothic I<br>@Yu Gothic I<br>@Yu Gothic I | KSCS-ExtB<br>xtB<br>c<br>hic<br>ExtB<br>tB<br>Light<br>Medium<br>UI<br>UI Light<br>UI Semibold |       | ABCDab                   | cd         |             |         |         |        |
| @Yu Gothic I                                                                                                    | UI Semilight                                                                                   | Plume | 24                       |            |             |         |         |        |

✓ un attribut

✓ un texte

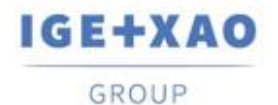

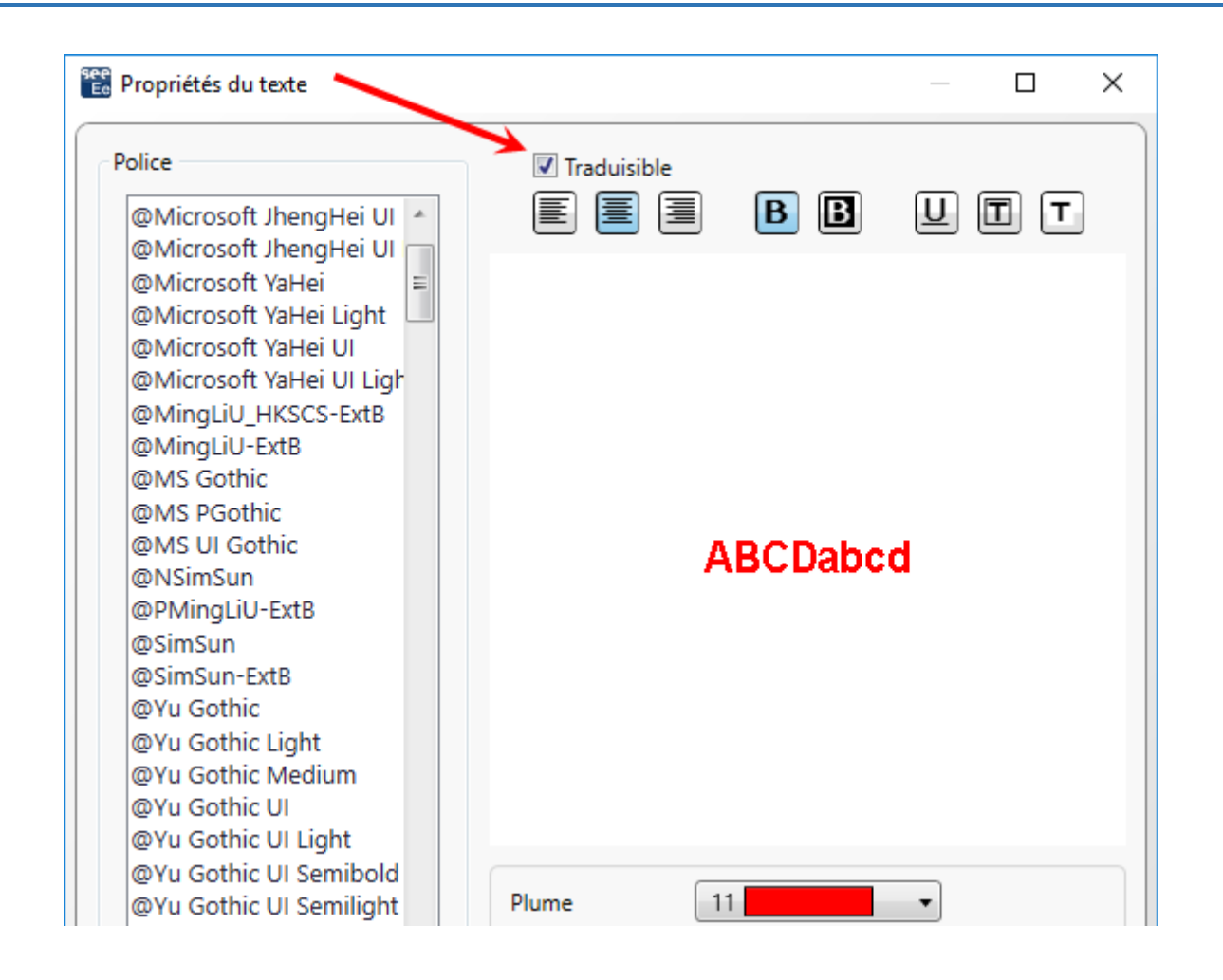

✓ plusieurs attributs et/ou textes (dans une sélection multiple respective):

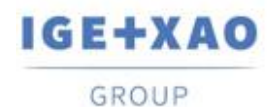

| Propriétés des textes et des a                                                                                                    | ributs                                |                               |         |              | -    |         | ×            |
|----------------------------------------------------------------------------------------------------|---------------------------------------|-------------------------------|---------|--------------|------|---------|--------------|
| Texte ou attribut                                                                                                    |                                       |                               |         |              |      |         |              |
| Nom<br>Contenu                                                                                                    | · · · · · · · · · · · · · · · · · · · | Visible à l'écran 📝<br>Couche | Visible | e à l'impres | sion | 🔲 Tradu | uisible<br>• |
| Police                                                                                                    |                                       | ) 🔳 🖪 🖡                       | B       |              | ] [  | r)      |              |
| @Microsoft YaHei Ul Ligh @MingLiU_HKSCS-ExtB @MingLiU-ExtB @MS Gothic @MS PGothic @MS UI Gothic @MS UI Gothic @NSimSun @PMingLiU-ExtB @SimSun @SimSun-ExtB @Yu Gothic @Yu Gothic Light @Yu Gothic Ul @Yu Gothic UI Light | A                                     | BCDabcd                       |         |              |      |         |              |
| @Yu Gothic UI Semilight                                                                                                    | Plume 2                               | 4                             | •       |              |      |         |              |

 la boite de dialogue *Référence de symbole* qui contient tous les attributs d'un symbole donné, vous permettant de changer leurs propriétés de texte:

| 😢 Références de symbole 🦳 🚽 |              |              |              |       |        |  |  |
|-----------------------------|--------------|--------------|--------------|-------|--------|--|--|
| Attribute Name              | 🔲 Visible    | 📃 Printable  | 📃 Translati  | Layer |        |  |  |
| Désignation o               |              |              | $\checkmark$ | (A) - | Change |  |  |
| Désignation o               |              |              | $\checkmark$ | (A) - | Change |  |  |
| \$PL:1                      | $\checkmark$ | $\checkmark$ |              | (A) - | Change |  |  |
| \$PL:2                      | $\checkmark$ | $\checkmark$ |              | (A) - | Change |  |  |
| \$PL:3                      | $\checkmark$ | $\checkmark$ |              | (A) - | Change |  |  |
| \$PL:4                      | $\checkmark$ | $\checkmark$ |              | (A) - | Change |  |  |

### I.B. Possibilité de trier les câbles par étiquette dans EDE

Dans l'onglet *Câbles/Fils* de la boîte de dialogue *Options*, la valeur "Étiquette" a été ajoutée à la liste déroulante disponible pour la sélection d'une option de tri pour les câbles affichés dans l'*Explorateur de données électriques.* 

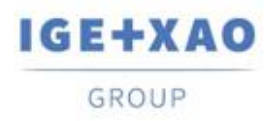

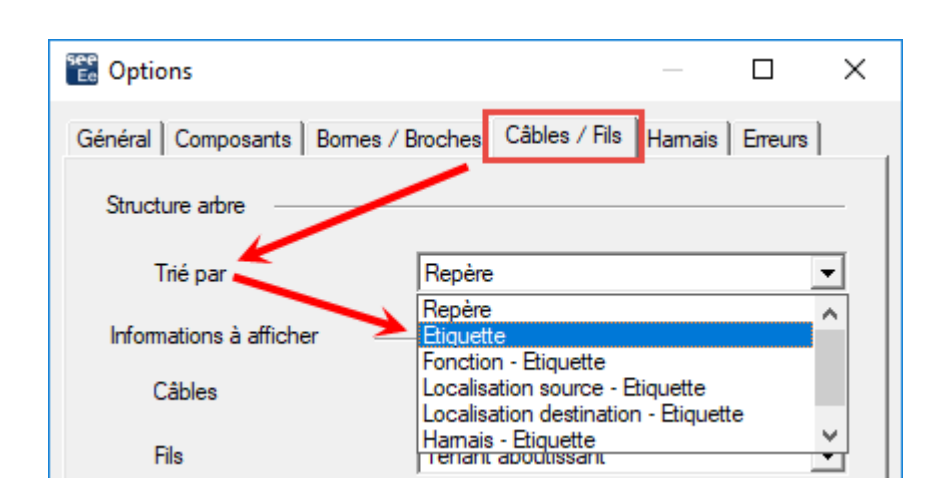

## I.C. Nouvelle boîte de dialogue dans l'Assistant de configuration d'E/S d'API

La boîte de dialogue s'affiche lors de l'importation des configurations API déjà existantes. Il répertorie les configurations existantes et contient des boutons pertinents vous permettant de:

- Ajouter la configuration API importée à la configuration existante respective;
- Remplacez une des stations API (après sélection respective).
- Remplacez toutes les stations API.

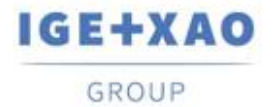

# II. Améliorations apportées aux traitements et fonctionnalités existants

### **II.A.** Méthode Importation de fichiers DXF/DWG

Dans tous les tableaux, disponibles dans les différents onglets de la méthode (y compris ceux accessibles via le bouton **Avancé** dans les onglets **Couche** et **Symboles**), le nombre maximum autorisé de lignes pour la liste des différentes entités a été augmenté à plus de mille.

#### II.B. Editeur de symboles

Les caractères autorisés pour la saisie de données dans le champ d'attributs "*Nom de bloc DXF/DWG*" ont été augmentés afin que vous puissiez maintenant:

- ✓ Possibilité de saisir plusieurs valeurs, séparées par une virgule. Exemple: L'entrée dans le champ: "Relais, fusible, moteur" signifie que tout cartouche DXF/DWG nommé "Relais" ou "Fusible" ou "Moteur" est accepté.
- ✓ Possibilité d'utiliser le caractère ("\*") au début et/ou à la fin d'un nom de cartouche, afin d'indiquer que tous les chiffres sont acceptés dans la position respective - c.à.d. au début et/ou à la fin du nom saisi.

Exemple 1: L'entrée: "Relais\*" signifie que tous les cartouches DWG nommés de la manière suivante: "Relais", "Relais\_1", "Relais\_2", "Relais quelconque", etc. sont acceptés. *Exemple 2*: L'entrée: "\*Fusible" signifie que tous les cartouches nommés de la manière suivante: "1\_Fusible", "2\_Fusible", "", "FusibleQuelconque", etc. sont acceptés. *Exemple 3*: L'entrée: "\*Moteur" signifie que tous les cartouches nommés de la manière suivante: "1\_Moteur\_A", "2\_Moteur\_B", "", "Quel que soit le moteur que ce soit", etc. sont acceptés.

Utiliser à la fois le caractère astérisque et une virgule dans une entrée particulière du champ "*Nom de bloc DXF/DWG*" est également possible, bien sûr. Par exemple, entrer "**Relais**\*, \***Fusible**" signifie que tous les cartouches DWG nommés "Relais", "Relais\_1", "Relais\_2", "Relais quelconque", "1\_Fusible", "2\_Fusible", "FusibleQuelconque", etc. sont acceptés.

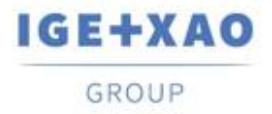

#### **II.C.** Assistant de configuration d'E/S d'API

- ✓ Vous êtes autorisé à importer un fichier Access (fichier de type MDB) contenant une configuration au format "IGE".
- ✓ Les menus contextuels ont été simplifiés: chaque menu qui contenait une seule commande/option a été déplacé dans le menu contextuel disponible au niveau supérieur.
- ✓ Le plugin PLC, qui permet l'insertion manuelle des goulottes, a été mis à jour pour que le nouveau fichier de configuration: APIGENERATION.XML puisse être lu (le fichier utilisé dans les versions précédentes était: GENFOL.MDB)

#### II.D. API

Via l'API, il est maintenant possible d'extraire les fichiers *XML* dans lesquels sont stockés les références matériels particuliers, existants (utilisés) dans le dossier.